# PC SCHEMATIC

### Instalacja i uruchomienie programu z licencja programową

#### UWAGA!

Serwer licencji instaluje się automatycznie razem z programem. Poniższa procedura musi być zastosowana tylko w przypadku, gdy z jakiś powodów serwer nie zainstalował się właściwie lub nie działa.

Włóż do napędu płytę instalacyjną programu PCSCHEMATIC Automation. Wybierz opcję **Instalacja programu**:

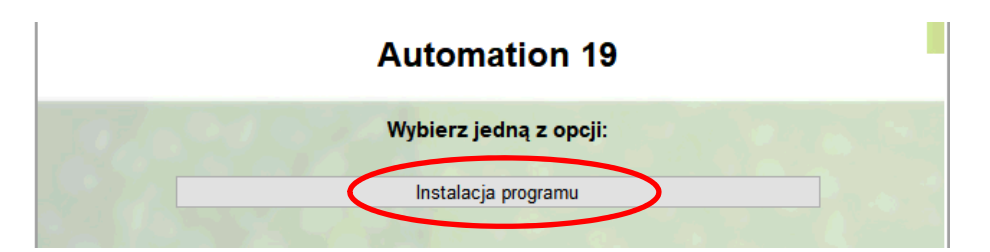

Z następnego okna wybierz opcję Programy użytkowe i sterowniki:

| Instalacja sieciowa |
|---------------------|
| Instaluj            |
| Uaktualnij          |
|                     |
|                     |
|                     |
|                     |

Z następnego okna wybierz opcję Instaluj PCS License Server:

| Sterownik do programowania klucza licencyjnego |
|------------------------------------------------|
| Instalui PCS Licance Serier                    |
| Instaluj PCS License Selver                    |

Postępuj zgodnie z instrukcjami na ekranie i zainstaluj serwer. *Instrukcję instalacji serwera* znajdziesz pod opcją instalacji serwera.

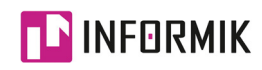

## PC SCHEMATIC

Pod koniec instalacji pojawi się okno z pytaniem, czy dodać / aktywować licencje programowe:

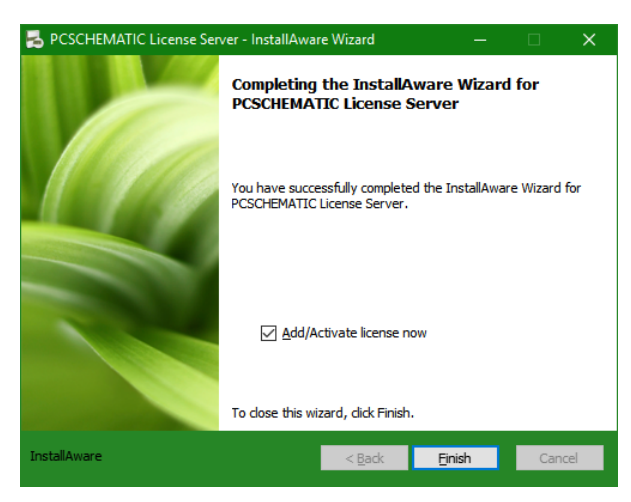

Pozostaw tą opcję zaznaczoną i kliknij **Finish**. Po zakończeniu instalacji automatycznie uruchomi się **License Manager**:

| PC SCHEMATIC License Manager                                                                                                    | _  |   | $\times$ |
|----------------------------------------------------------------------------------------------------|----|---|----------|
| R R Ø 🗂 7+ 7- 7: 🚳 🖓 🗟 🗢 🕕 🥹                                                                                                    |    |   |          |
| Server Name :<br>Server FQDN :<br>Server IP :                                                                                                    |    |   | ^        |
| 📑 License Activation on localhost — 🗆                                                                                                    | ×  |   |          |
| Enter License Acticvation Key                                                                                                    | te | 5 |          |
|                                                                                                    |    |   |          |
| Cance Cance | el |   |          |
|                                                                                                    |    | J |          |
|                                                                                                    |    |   |          |
|                                                                                                    |    |   |          |
| < >> <                                                                                                    |    |   | >        |
| Getting server status. Please wait                                                                                                    |    |   |          |

W polu *Enter License Activation Key* wpisz kod aktywacyjny, który otrzymałeś do programu. Kliknij na przycisk **Activate**.

Jeżeli program wyświetli taki komunikat jak poniżej to oznacza, że licencja została aktywowana.

| PC SCHEMATIC License Manager | ×  |
|------------------------------|----|
| License added                |    |
|                              | ОК |

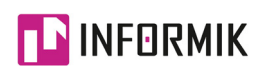

ul. Jęczmienna 16/3 53-507 Wrocław NIP: 774-181-40-01

### PC SCHEMATIC

Jeżeli wyświetli się komunikat jak poniżej, będzie to oznaczało, że licencja nie została aktywowana.

| PC SCHEMATIC License Manager | ×  |
|------------------------------|----|
| Could not add license        |    |
|                              | ОК |

W takim wypadku skontaktuj się z nasza firmą w celu rozwiązania problemu.

Uruchom program PCSCHEMATIC Automation. Program powinien uruchomić się gotowy do pracy.

Jeżeli jednak program zapyta, czy *uruchomić w trybie DEMO*, odpowiedz TAK.

Sprawdź, czy w programie ustawiony jest właściwy rodzaj licencji.

Z menu wybierz Ustawienia => System/Licencja. W oknie dialogowym wybierz zakładkę Licencja. W sekcji Ustawienia Licencji rozwiń listę i wybierz Serwer Licencji PCS.

|                    | Ustawienia                              | × |
|--------------------|-----------------------------------------|---|
| System<br>Licencja | Ustawienia Licencji Serwer Licencji PCS |   |
|                    | Serwery<br>Menadžer Licencji            | + |
|                    | Menadżer Licencji                       | ÷ |

Kliknij OK, wyłącz program i włącz ponownie.

Jeżeli program *nadal uruchamia się w trybie demo*, skontaktuj się z naszą firmą w celu rozwiązania problemu.

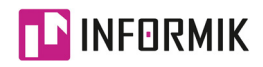